**WaTix Training:** Retrieving Harvester Landing Summaries using the WaTix Web Application

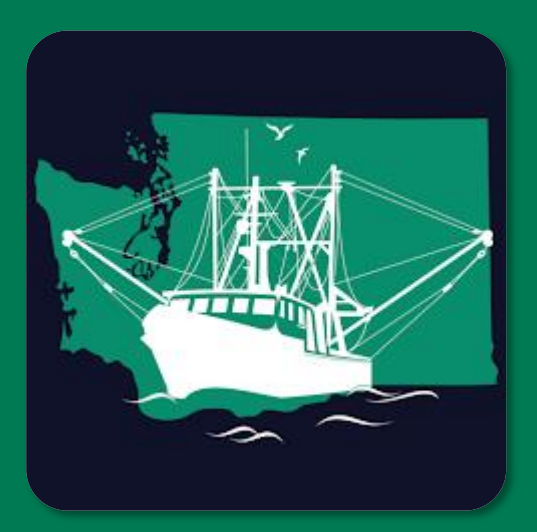

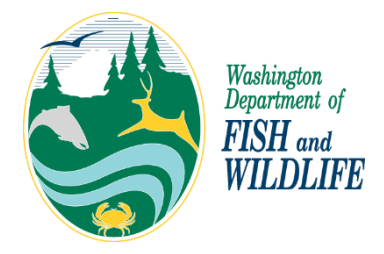

### Sign in to the WaTix Web Application

- Access the WaTix Web App at the following URL: <u>https://apps.wdfw</u> <u>-fish.us/auth</u>
- 2. Log-in using the Secure Access Washington (SAW) account associated with your WaTix profile.

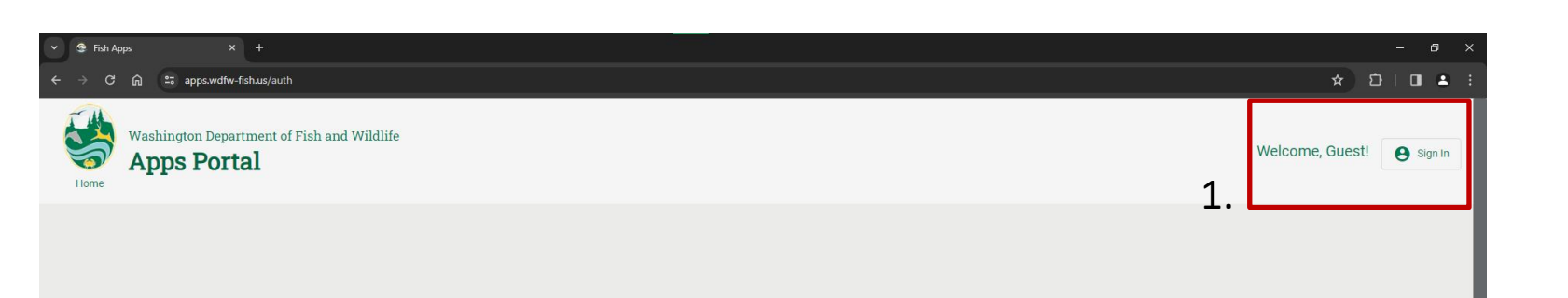

#### Unauthorized

It looks like you either haven't logged in or are not authenticated to use this application. Please log in using the account button in the top-right.

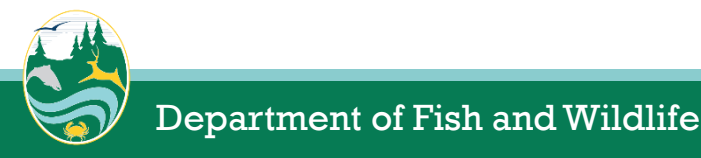

Feedback

#### Navigate to the Fish Ticket Reviewer Screen

- 3. Navigate to the WaTixApplication tile.
- 4. Select the *"Search"* button.

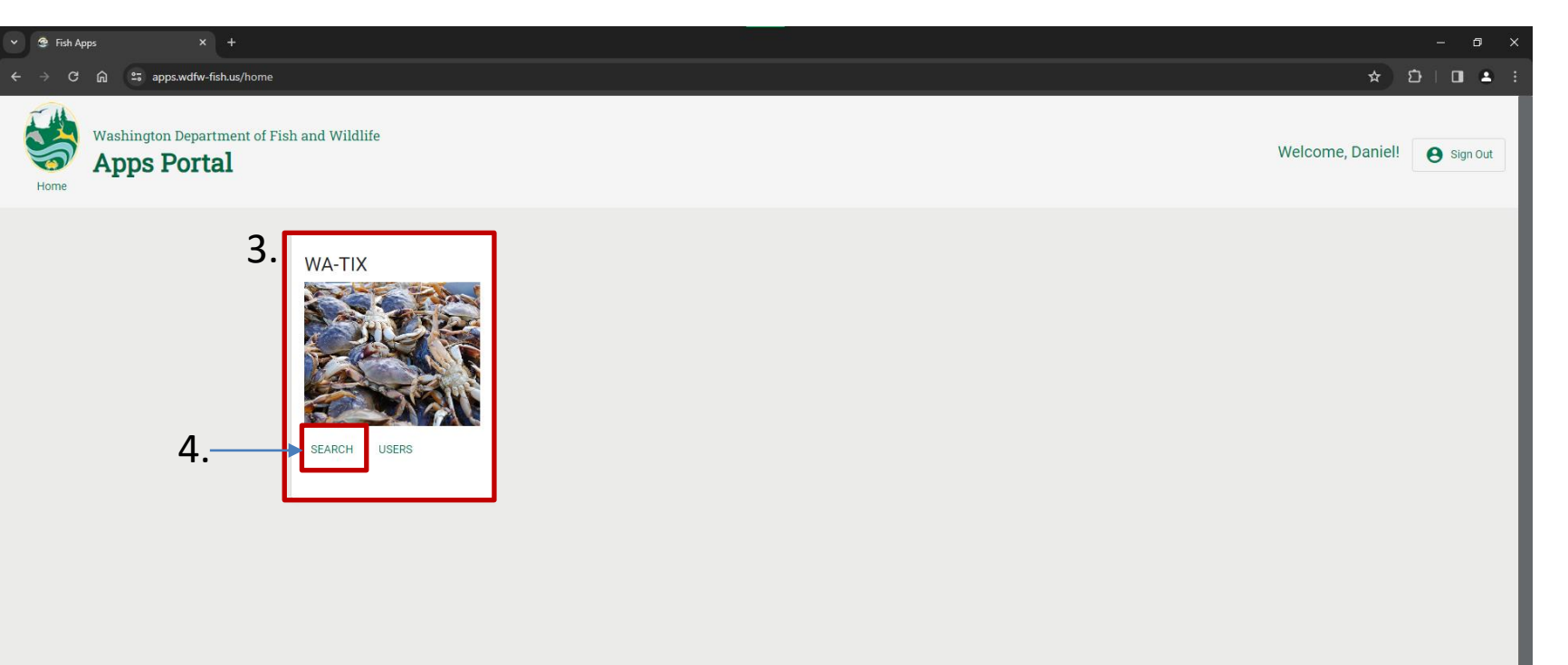

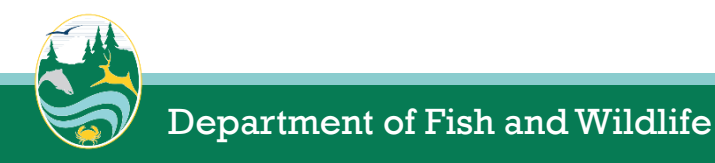

Feedback

# Filter the Fish Tickets to the License Number(s)

#### of Interest

- 5. Select "*Clear Filters*".
- 6. Scroll to the bottom of the page using the right-most navigation bar.
- 7. Scroll to the right using the bottom navigation bar of the application pane.

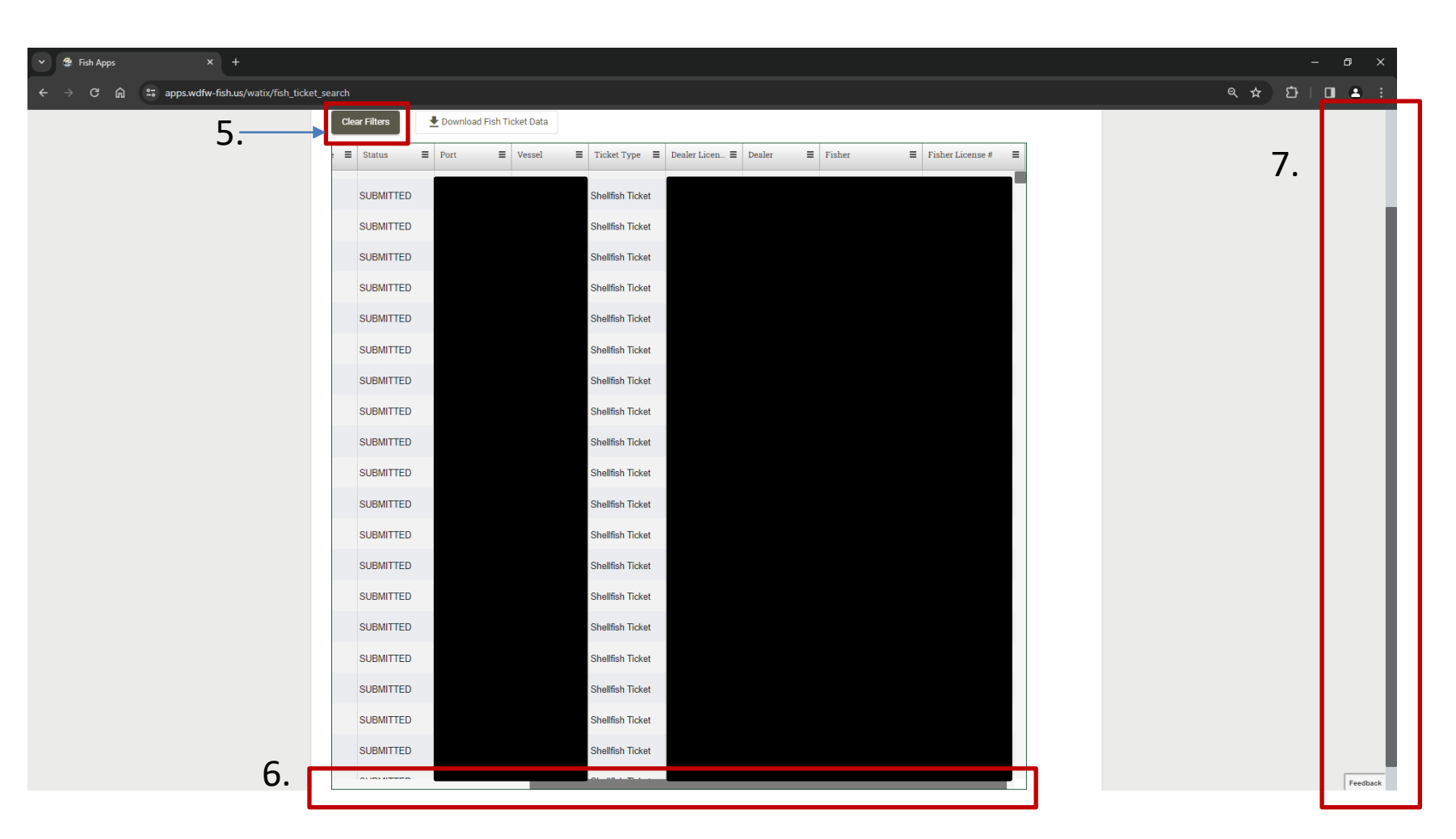

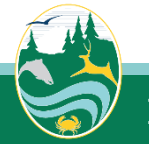

#### Filter the Fish Tickets to the License Number(s)

#### of Interest

 Select the three horizontal bars on the "*Fisher License* #" column

|   | Clear Filters |   | 🛨 Download Fish | Ticket Data |   |                 |   |                |          |        | 8.                   |
|---|---------------|---|-----------------|-------------|---|-----------------|---|----------------|----------|--------|----------------------|
| ≡ | Status        | ≡ | Port            | Vessel      | ≡ | Ticket Type     | ≡ | Dealer Licen 😑 | Dealer 🗧 | Fisher | Fisher License # ↓ 🗧 |
|   | SUBMITTED     |   |                 |             |   | Shellfish Ticke | t |                |          |        |                      |
|   | DRAFT         |   |                 |             |   | Shellfish Ticke | t |                |          |        |                      |
|   | SUBMITTED     |   |                 |             |   | Shellfish Ticke | t |                |          |        |                      |
|   | SUBMITTED     |   |                 |             |   | Shellfish Ticke | t |                |          |        |                      |
|   | SUBMITTED     |   |                 |             |   | Shellfish Ticke | t |                |          |        |                      |
|   | SUBMITTED     |   |                 |             |   | Shellfish Ticke | t |                |          |        |                      |
|   | SUBMITTED     |   |                 |             |   | Shellfish Ticke | t |                |          |        |                      |
|   | SUBMITTED     |   |                 |             |   | Shellfish Ticke | t |                |          |        |                      |
|   | SUBMITTED     |   |                 |             |   | Shellfish Ticke | t |                |          |        |                      |
|   | SUBMITTED     |   |                 |             |   | Shellfish Ticke | t |                |          |        |                      |
|   | SUBMITTED     |   |                 |             |   | Shellfish Ticke | t |                |          |        |                      |
|   | SUBMITTED     |   |                 |             |   | Shellfish Ticke | t |                |          |        |                      |
|   | VOIDED        |   |                 |             |   | Shellfish Ticke | t |                |          |        |                      |
|   | SUBMITTED     |   |                 |             |   | Shellfish Ticke | t |                |          |        |                      |
|   | SUBMITTED     |   |                 |             |   | Shellfish Ticke | t |                |          |        |                      |
|   | SUBMITTED     |   |                 |             |   | Shellfish Ticke | t |                |          |        |                      |

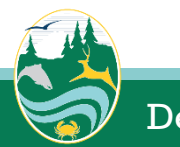

# Filter the Fish Tickets to the License Number(s) of Interest

= Por

Clear Filters

Status

Download Fish Ticket Data

∃ Vessel

9. Untoggle the "(Select All)" toggle box.
10. Enter a 5 digit license number that you want to export the records

for.

11111 SUBMITTED Shellfish Ticke Select All) DRAFT Shellfish Ticke SUBMITTED Shellfish Ticke SUBMITTED Shellfish Ticket SUBMITTED Shellfish Ticket SUBMITTED Shellfish Ticket SUBMITTED Shellfish Ticke SUBMITTED Shellfish Ticket SUBMITTED Shellfish Ticket SUBMITTED Shellfish Ticket SUBMITTED Shellfish Ticket SUBMITTED Shellfish Ticket VOIDED Shellfish Ticket SUBMITTED Shellfish Ticket SUBMITTED Shellfish Ticket SUBMITTED Shellfish Ticket

∃ Ticket Type ∃ Dealer Licen... ∃ Dealer

9.

■ Fisher

10.

Ŧ

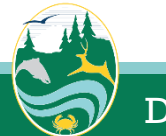

## Filter the Fish Tickets to the License Number(s)

#### of Interest

12. Search and select the toggle box for each "*Fisher License #*" that you want to export records for.

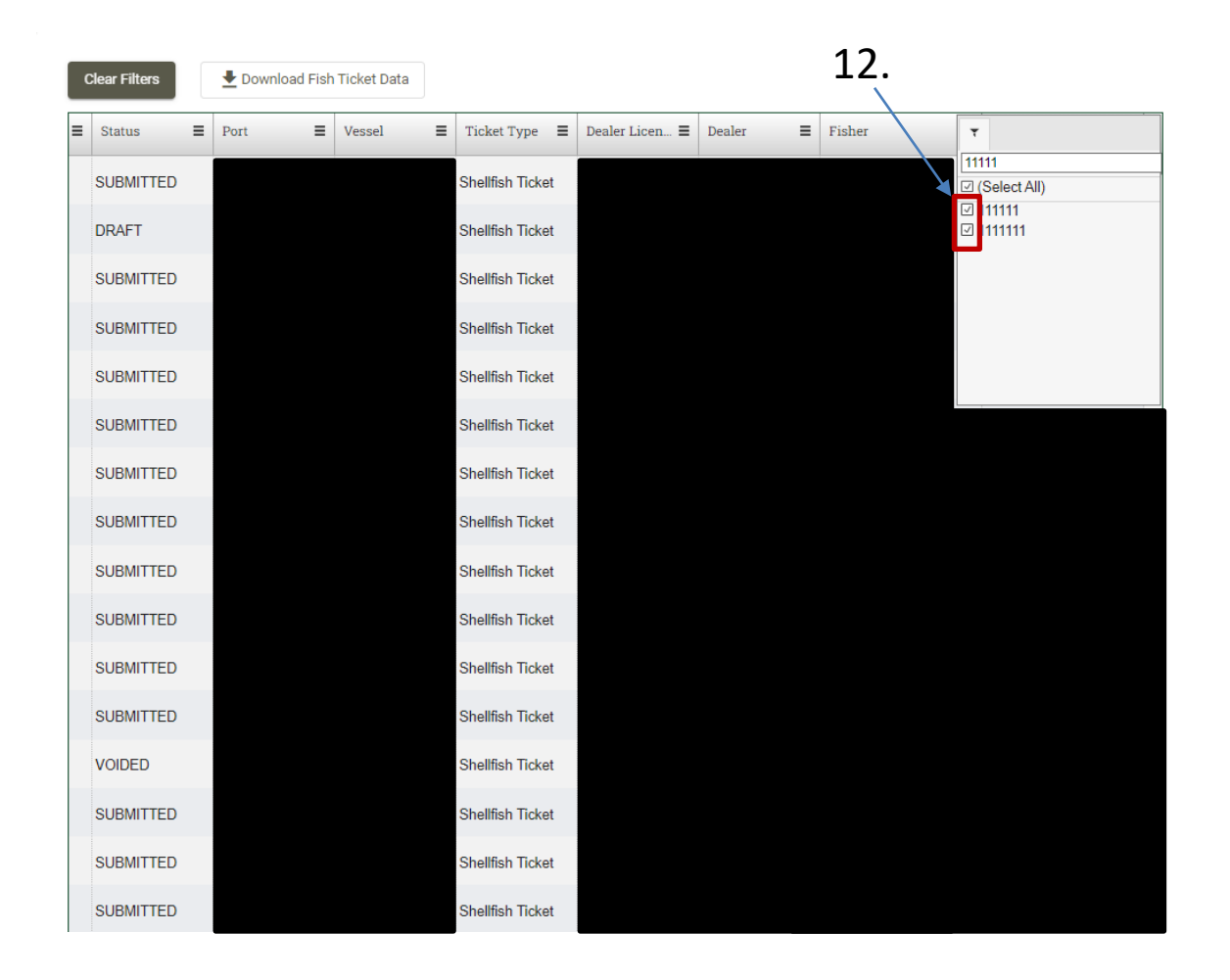

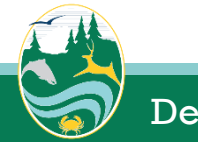

#### Download Landing Records for Selected License(s)

- 13. Select "*Download Fish Ticket Data*".
- 14. Choose the file format that is desired.
- 15. Name the exported file.
- 16. Select "*Download*"

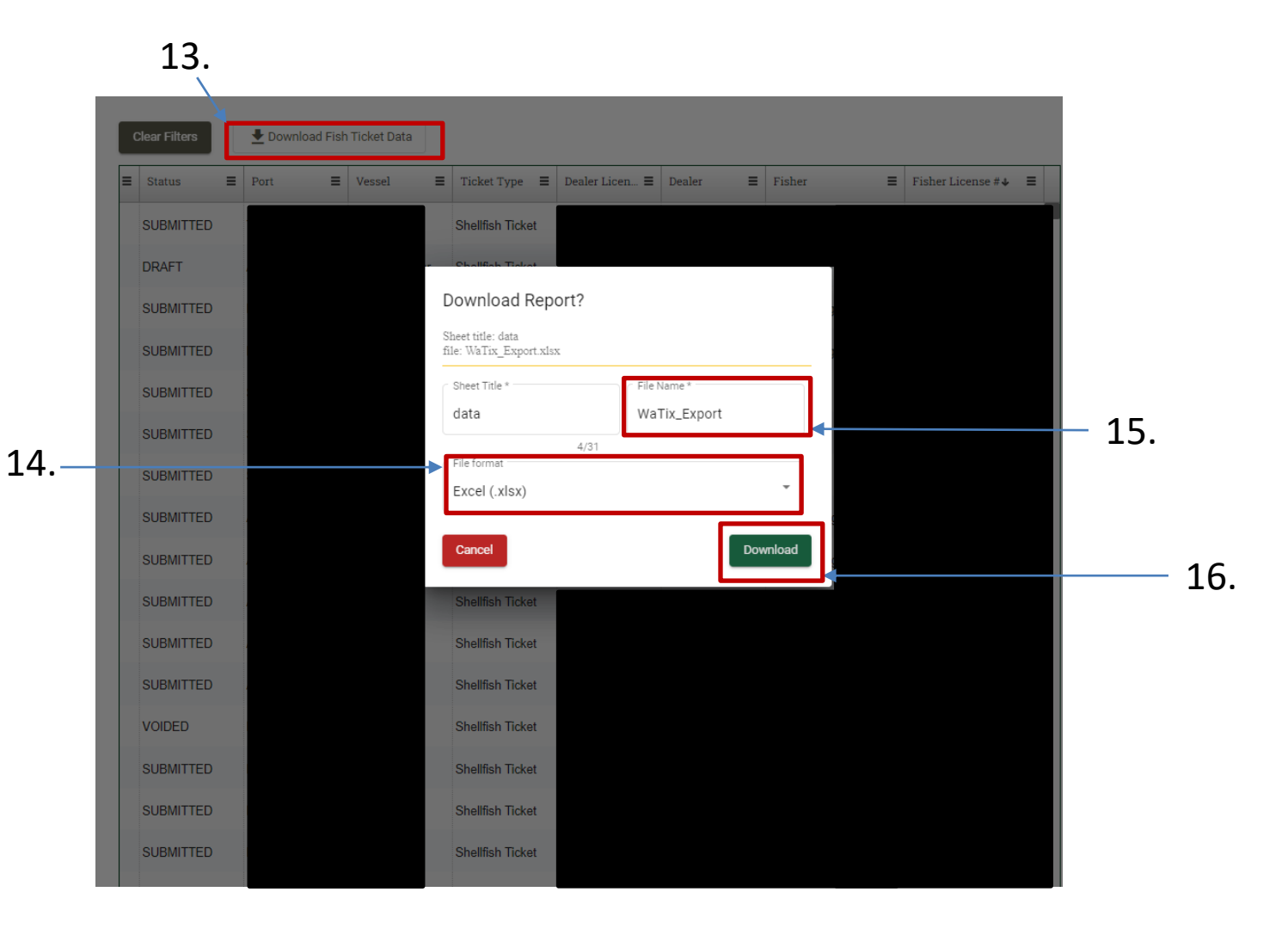

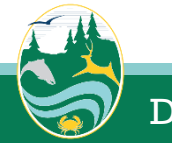

#### **WDFW Contact Information**

For questions, please first visit the WA-Tix website: <u>https://wdfw.wa.gov/fishing/commercial/wa-tix</u>

WA-Tix Support email address: <u>watixsupport@dfw.wa.gov</u>

WA-Tix Support phone number: **360-480-1675** 

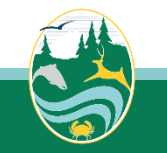

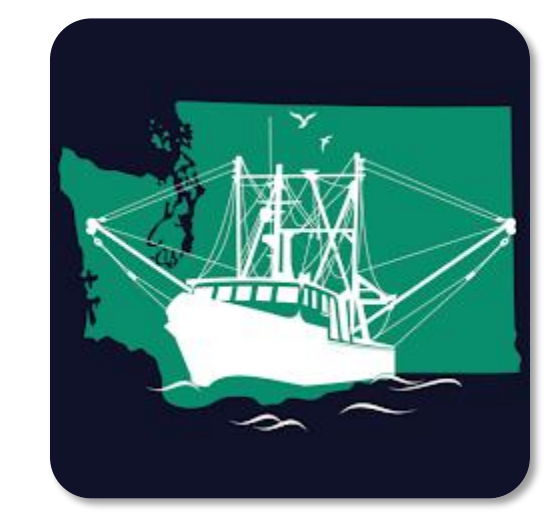